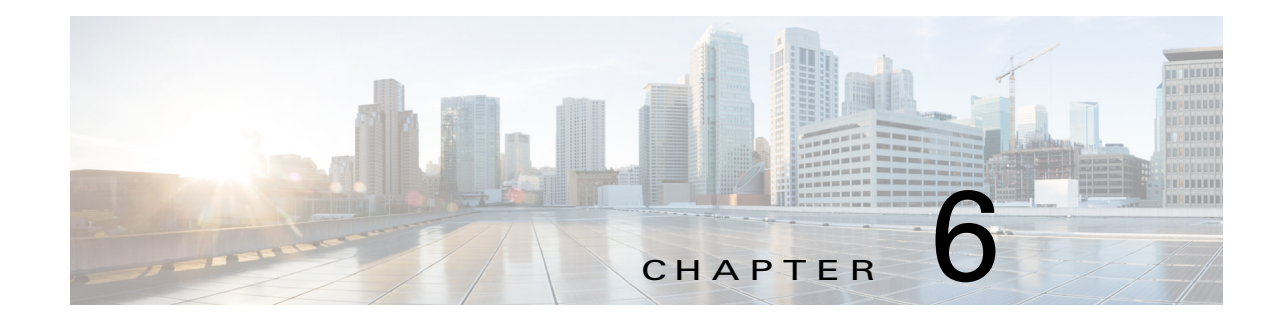

# **Managing Cisco Fog Director Settings**

The Cisco Fog Director Settings page includes these sub-tabs:

- Settings—Provides information about Cisco Fog Director, and provides options for downloading the end user license agreement and managing Cisco Fog Director debug logs
- Extensions—Reserved for Future Use

To access the Settings page, log in to Cisco Fog Director as described in the "Accessing Cisco Fog Director" section on page 3-1, and then click the **SETTINGS** tab.

This chapter includes these sections:

- Viewing Information about Cisco Fog Director, page 6-1
- Viewing the License Agreement, page 6-1
- Managing Cisco Fog Director Debug Logs, page 6-2

## Viewing Information about Cisco Fog Director

The About Fog Director area on the Settings page > Settings sub-tab provides the information that Table 6-1 describes.

Table 6-1 About Fog Director Items

| ltem            | Description                                                                    |
|-----------------|--------------------------------------------------------------------------------|
| API Version     | Version of the Cisco Fog Director API                                          |
| Release Version | Click to change the Available Apps area to App Edit view                       |
| Release Version | Cisco Fog Director version that you are using                                  |
| Built On        | Date and time that the Cisco Fog Director version that you are using was built |

# **Viewing the License Agreement**

I

Cisco Fog Director End User License Agreement (EULA) contains license, warranty, terms of use, and related information that apply to Cisco Fog Director.

To view the Cisco Fog Director End User License Agreement, follow these steps:

|        | Procedure                                                                                                    |
|--------|----------------------------------------------------------------------------------------------------|
| Step 1 | Click the Cisco Fog Director <b>Settings</b> tab.                                                                 |
| Step 2 | On the Settings page, click the Settings sub-tab.                                                                 |
| Step 3 | In the End User License Agreement area, click the <b>VIEW END USER LICENSE AGREEMENT</b> button.                  |
|        | The End User License Agreement window opens and displays the Cisco Fog Director End User License Agreement.       |
| Step 4 | After reviewing the license agreement, click the <b>OK</b> button to close the End User License Agreement window. |

## **Managing Cisco Fog Director Debug Logs**

Cisco Fog Director can create and collect information about your Cisco Fog Director session. This information includes actions performed by users, and errors or exceptions generated by the device or persistent store. You can configure Cisco Fog Director to store this information in a debug log file, which you can provide to your Cisco representative for assistance with troubleshooting, if needed.

To create a debug log file for Cisco Fog Director, follow these steps:

#### Procedure

| Step 1 | Click the Cisco Fog Director <b>Settings</b> tab.                                                                                |
|--------|----------------------------------------------------------------------------------------------------|
| Step 2 | On the Settings page, click the Settings sub-tab.                                                                                |
| Step 3 | In the Logging Configuration area, click the Yes button.                                                                         |
| Step 4 | Try to reproduce the issue that you are troubleshooting.                                                                         |
| Step 5 | Click the <b>DOWNLOAD LOGS</b> button and then follow the on-screen prompts to save the log file in the location of your choice. |
| Step 6 | (Optional) To stop collecting log information, click the No button in the Logging Configuration area.                            |